## FLEET AND TELEMATICS

## UTILIZATION

- 1. Navigate to the Fleet and Telematics section.
- 2. Click on a piece of equipment from the map or from the list on the right of the screen.
- 3. On the Equipment Summary page, you will see Utilization.
- 4. Click See All for a detailed view of the equipment utilization metrics.
- 5. Filter display metrics from today, last 5 days, last 7 days, or select date, along with the option to check a box to exclude weekends.
- 6. The following utilization metrics are shown (when applicable):
  - a. Last Start
  - b. Utilization Percentage based on day(s) selected
  - c. Engine Hours
  - d. Engine Idle Hours
  - e. Hours Used
  - f. Total Mileage
  - g. Usage Timeline

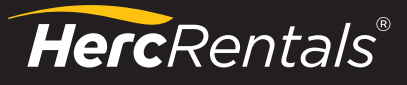

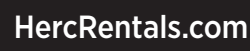

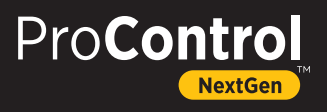